# Stručná referenčná príručka pre tlačiareň Xerox® B230

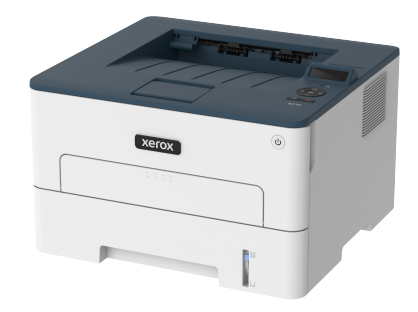

# Tlač

## Tlač z počítača

Poznámka: V prípade štítkov, kartónov a obálok nastavte pred tlačou dokumentu veľkosť a typ papiera v tlačiarni.

- 1. V dokumente, ktorý chcete vytlačiť, otvorte dialógové okno Print (Tlač).
- 2. V prípade potreby upravte nastavenia.
- 3. Vytlačte dokument.

#### Tlač z mobilného zariadenia

#### Tlač z mobilného zariadenia pomocou služby tlače Mopria™

Služba tlače Mopria je riešenie pre mobilnú tlač pre mobilné zariadenia s operačným systémom Android™ verzie 5.0 alebo novšej. Umožňuje vám tlačiť priamo na akejkoľvek tlačiarni s certifikáciou Mopria.

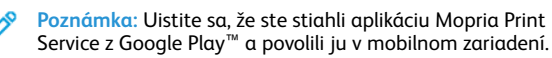

- Na svojom mobilnom zariadení s operačným systémom Android spustite kompatibilnú aplikáciu alebo vyberte dokument zo správcu súborov.
- 2. Poklepte na More options (Ďalšie možnosti) > Print (Tlačiť).
- 3. Vyberte tlačiareň a v prípade potreby upravte nastavenia.
- 4. Poklepte na ikonu Print (Tlačiť).

#### Tlač z mobilného zariadenia pomocou AirPrint®

Softvérová funkcia AirPrint je riešenie mobilnej tlače, ktoré vám umožňuje tlačiť priamo zo zariadení Apple na tlačiarni s certifikáciou AirPrint.

- Skontrolujte, či sú zariadenie Apple a tlačiareň pripojené k rovnakej sieti. Ak má sieť viac bezdrôtových rozbočovačov, skontrolujte, či sú obidve zariadenia pripojené k rovnakej podsieti.
- Táto aplikácia je podporovaná iba v niektorých zariadeniach Apple.
- 1. Na mobilnom zariadení vyberte dokument zo správcu súborov alebo spustite kompatibilnú aplikáciu.
- 2. Poklepte na Share (Zdieľať) > Print (Tlačiť).
- 3. Vyberte tlačiareň a v prípade potreby upravte nastavenia.
- 4. Vytlačte dokument.

#### Tlač z mobilného zariadenia pomocou Wi-Fi Direct®

Wi-Fi Direct je tlačová služba, ktorá vám umožňuje tlačiť na ktorejkoľvek tlačiarni s Wi-Fi Direct®.

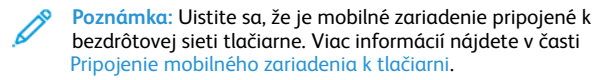

- Na svojom mobilnom zariadení spustite kompatibilnú aplikáciu alebo vyberte dokument zo správcu súborov.
- 2. V závislosti od mobilného zariadenia vykonajte jeden z nasledujúcich krokov:
  - Poklepte na More options (Ďalšie možnosti) > Print (Tlačiť).
  - Poklepte na Share (Zdieľať) > Print (Tlačiť).
  - Poklepte na More options (Ďalšie možnosti) > Print (Tlačiť).
- 3. Vyberte tlačiareň a v prípade potreby upravte nastavenia.
- 4. Vytlačte dokument.

# Údržba tlačiarne

## Výmena tonerovej kazety

- 1. Otvorte predné dvierka.
  - Varovanie: Aby ste predišli poškodeniu elektrostatickým výbojom, dotknite sa ktoréhokoľvek odkrytého kovového rámu tlačiarne predtým, ako vojdete alebo sa dotknete vnútorných častí.

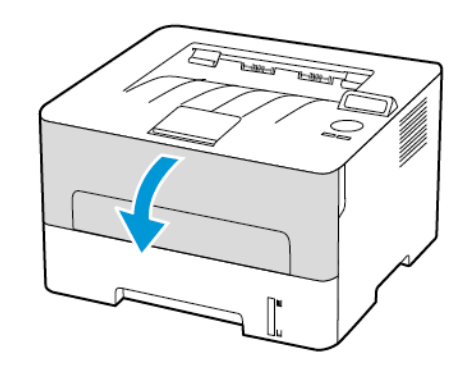

2. Vyberte zobrazovaciu jednotku.

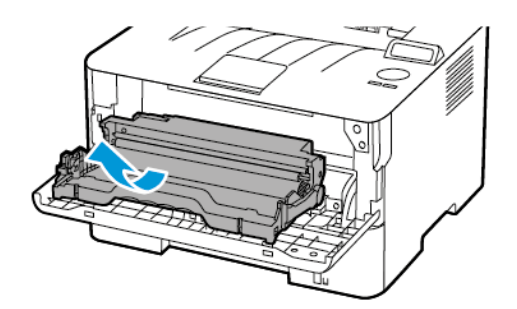

3. Zo zobrazovacej jednoty vyberte tonerovú kazetu.

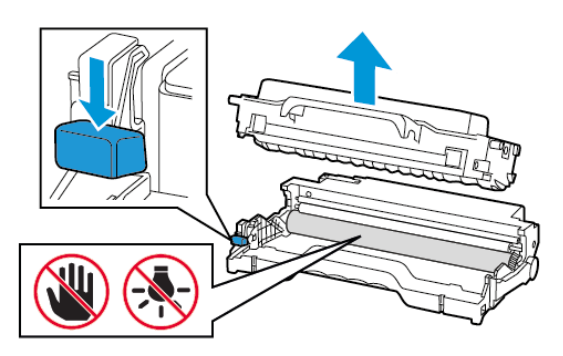

- 4. Vybaľte novú tonerovú kazetu.
- 5. Zatraste s tonerovou kazetou, aby sa toner rovnomerne rozložil.

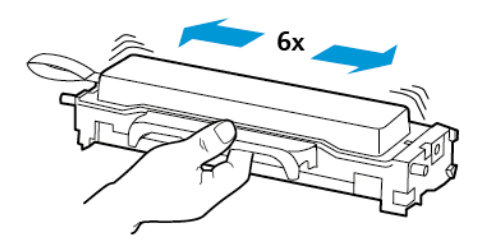

6. Odstráňte tesnenie a potom odstráňte kryt.

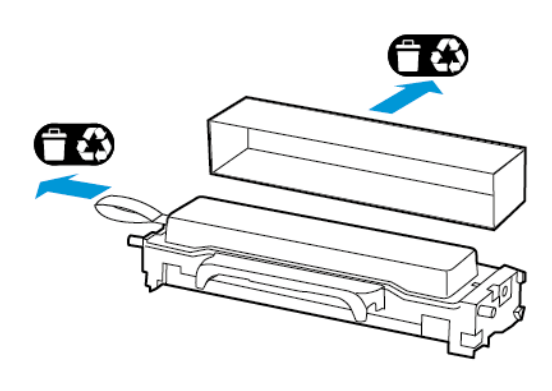

7. Do zobrazovacej jednoty vložte novú tonerovú kazetu.

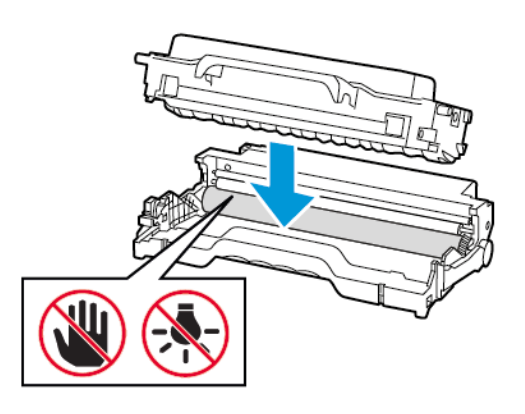

8. Vložte zobrazovaciu jednotku.

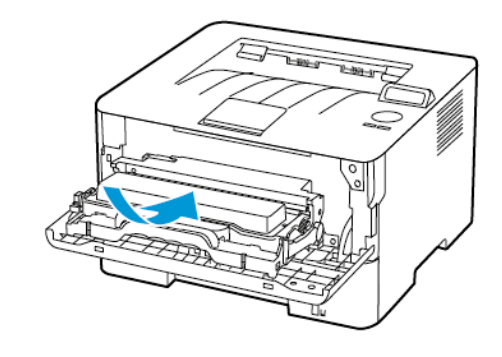

9. Zatvorte dvierka.

## Naplnenie zásobníka

1. Vyberte zásobník.

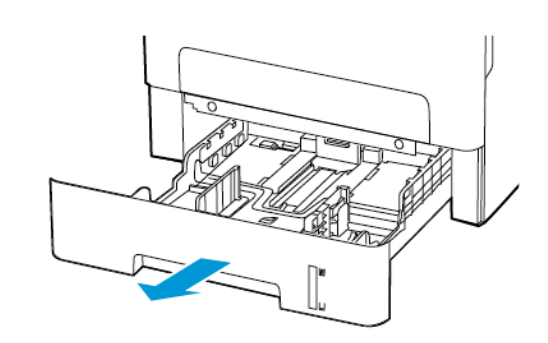

2. Upravte vodiace lišty papiera tak, aby zodpovedali veľkosti vkladaného papiera.

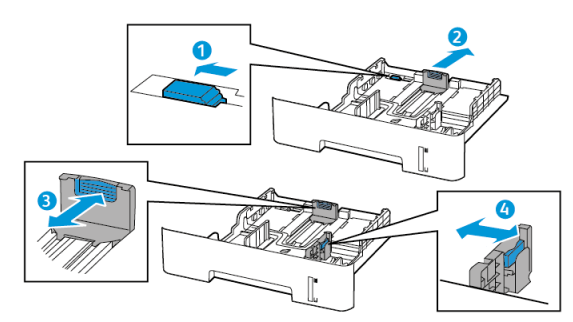

3. Pred vložením ohnite, poskladajte a potom zarovnajte okraje papiera.

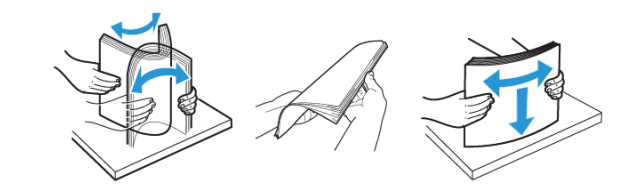

 Stoh papiera vložte tak, aby strana určená na tlač smerovala nadol a potom sa uistite, že bočné vodiace lišty tesne priliehajú k papieru.

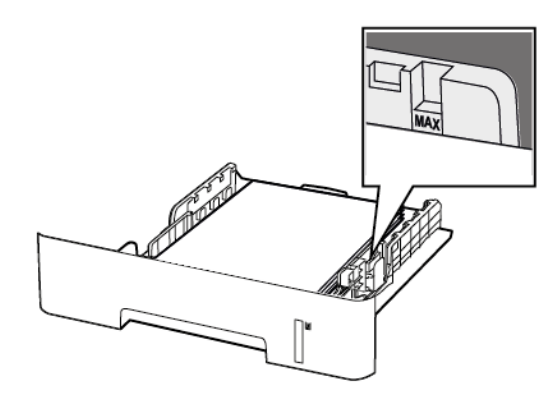

- Pre jednostrannú tlač vložte hlavičkový papier lícom nadol tak, aby horný okraj listu smeroval k prednej časti zásobníka.
- Pre obojstrannú tlač vložte hlavičkový papier lícom nahor tak, aby dolný okraj listu smeroval k prednej časti zásobníka.
- Papier do zásobníka nezasúvajte.
- Aby ste sa vyhli zaseknutiu papiera, uistite sa, že výška stohu je pod indikátorom maximálneho naplnenia papiera.
- 5. Vložte zásobník.
  - Ak je to potrebné, nastavte veľkosť a typ papiera na ovládacom paneli tak, aby zodpovedal vloženému papieru.

## Plnenie ručného podávača

1. Otvorte ručný podávač.

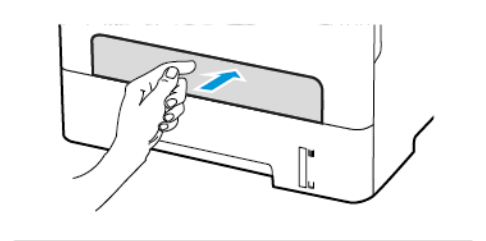

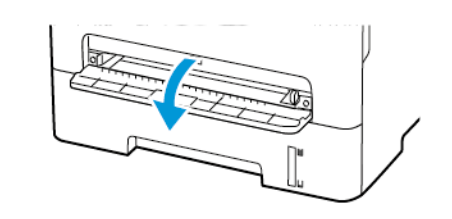

2. Upravte vodiacu lištu tak, aby zodpovedala veľkosti vkladaného papiera.

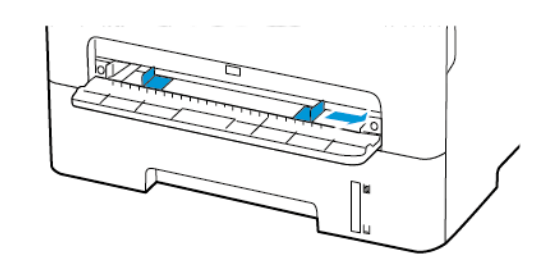

- 3. Vložte list papiera tak, aby strana určená na tlač smerovala nahor.
  - Pre jednostrannú tlač vložte hlavičkový papier tak, aby bola strana určená na tlač nahor a aby horný okraj vchádzal dovnútra tlačiarne ako prvý.
  - Pre obojstrannú tlač vložte hlavičkový papier tak, aby bola strana určená na tlač nadol a aby horný okraj vchádzal dovnútra tlačiarne ako posledný.
  - Obálku vkladajte zahnutou stranou nadol a popri ľavej strane vodiacej lišty papiera.

Varovanie: Aby ste predišli zaseknutiu papiera, nezasúvajte papier do ručného podávača nasilu.

## Nastavenie veľkosti a typu papiera

- Na ovládacom paneli prejdite na Tools (Nástroje) > Paper (Papier) > OK > Tray Configuration (Konfigurácia zásobníka) > OK > Paper Size/Type (Veľkosť/Typ papiera) > OK.
- 2. Vyberte zdroj papiera a potom nakonfigurujte veľkosť a typ papiera.
  - Pri obojstrannej tlači na papier veľkosti A4 sa uistite, že nastavenie veľkosti papiera v duplexnej jednotke je nastavené na A4.
  - Pri obojstrannej tlači na papier veľkosti Letter, Legal, Oficio alebo Folio sa uistite, že nastavenie veľkosti papiera v duplexnej jednotke je nastavené na Letter.

## Aktualizácia firmvéru

Niektoré aplikácie vyžadujú na správnu funkciu minimálnu úroveň firmvéru tlačiarne.

1. Otvorte webový prehliadač a potom do poľa pre adresu zadajte IP adresu tlačiarne.

🦻 Poznámka:

- IP adresu tlačiarne nájdete na domovskej obrazovke tlačiarne. IP adresa sa zobrazuje ako štyri súbory čísel oddelené bodkami, napríklad ako 123.123.123.123.
- Ak používate server proxy, dočasne ho deaktivujte, aby sa webová stránka načítala správne.
- Kliknite na Settings (Nastavenia) > Device (Zariadenie) > Update Firmware (Aktualizácia firmvéru).

- 3. Vyberte jednu z nasledujúcich možností:
  - Kliknite na Check for updates (Vyhľadať aktualizácie) > I agree, start update (Súhlasím, spustiť aktualizáciu).
  - Nahrajte súbor Flash. Súbor Flash nahráte pomocou nasledovných krokov.

Ak chcete získať najnovší firmvér, prejdite na www.xerox.com a vyhľadajte model svojej tlačiarne.

1. Prejdite na súbor Flash.

Poznámka: Uistite sa, že ste rozbalili zip súbor firmvéru.

2. Kliknite na Upload (Nahrať) > Start (Spustiť).

## Konfigurácia Wi-Fi Direct

Wi-Fi Direct<sup>®</sup> je technológia peer-to-peer založená na Wi-Fi, ktorá umožňuje bezdrôtovým zariadeniam pripojiť sa priamo k tlačiarni s podporou Wi-Fi Direct bez použitia prístupového bodu (bezdrôtového smerovača).

1. Na ovládacom paneli prejdite na:

Settings (Nastavenia) > OK > Network/Ports (Sieť/Porty) > OK > Wi-Fi Direct > OK

- 2. Nakonfigurujte nastavenia.
  - Enable Wi-Fi Direct—Umožní tlačiarni vysielať vlastnú sieť Wi-Fi Direct.
  - Wi-Fi Direct Name—Priradí názov pre sieť Wi-Fi Direct.
  - Wi-Fi Direct Password—Priradí heslo na zabezpečenie bezdrôtovej siete pri použití pripojenia typu peer-to-peer.
  - Show Password on Setup Page—Zobrazuje heslo na stránke nastavenia siete.
  - Auto-Accept Push Button Requests—Umožňuje tlačiarni automaticky prijímať žiadosti o pripojenie.

Poznámka: Automatické prijímanie žiadostí nie je bezpečné.

## Pripojenie mobilného zariadenia k tlačiarni

Pred pripojením mobilného zariadenia sa uistite, že je nakonfigurovaná služba Wi-Fi Direct. Viac informácií nájdete v časti Konfigurácia Wi-Fi Direct.

#### Pripojenie pomocou Wi-Fi Direct

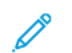

Poznámka: Tieto pokyny sa vzťahujú iba na mobilné zariadenia s operačným systémom Android.

- 1. Z mobilného zariadenia prejdite do ponuky nastavení.
- 2. Aktivujte **Wi-Fi** a potom poklepte na **Wi-Fi Direct**.
- 3. Vyberte názov tlačiarne Wi-Fi Direct.
- 4. Potvrďte pripojenie na ovládacom paneli tlačiarne.

#### Pripojenie pomocou Wi-Fi

- 1. Z mobilného zariadenia prejdite do ponuky nastavení.
- 2. Poklepte na Wi-Fi a potom vyberte názov tlačiarne Wi-Fi Direct.

Poznámka: Pred názov Wi-Fi Direct sa pridá reťazec DIRECTxy, kde x a y sú dva náhodné znaky.

3. Zadajte heslo Wi-Fi Direct.

## Pripojenie tlačiarne k sieti Wi-Fi

Uistite sa, že je Active Adapter (Aktívny adaptér) nastavený na Auto. Na ovládacom paneli prejdite na Tools (Nástroje) > Network/Ports (Sieť/Porty) > OK > Network Overview (Prehľad siete) > OK > Active Adapter (Aktívny adaptér) > OK > Auto > OK

# Odstraňovanie zaseknutí

## Zabránenie zaseknutiam

#### Load Paper Properly

• Make sure that the paper lies flat in the tray.

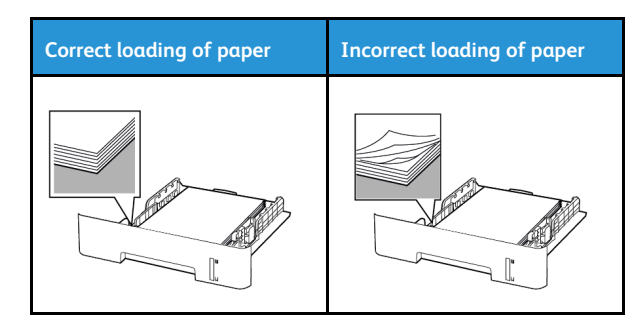

- Do not load or remove a tray while the printer is printing.
- Do not load too much paper. Make sure that the stack height is below the maximum paper fill indicator.
- Do not slide paper into the tray. Load paper as shown in the illustration.

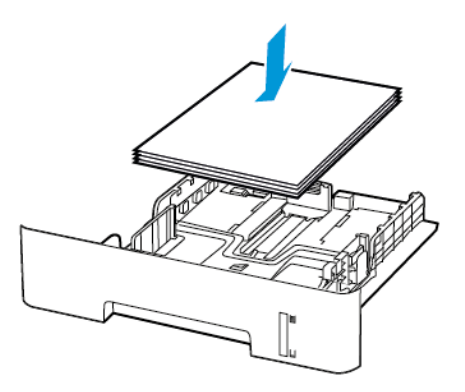

- Make sure that the paper guides are positioned correctly and are not pressing tightly against the paper or envelopes.
- For two-sided printing on A4-size paper, make sure that the paper size setting in the duplex unit is set to A4.
- For two-sided printing on letter-, legal-, Oficio-, or folio-size paper, make sure that the paper size setting in the duplex unit is set to Letter.
- Push the tray firmly into the printer after loading paper.

#### Používajte odporúčaný papier

- Používajte iba odporúčaný alebo špeciálny papier.
- Nevkladajte papier, ktorý je pokrčený, perforovaný, vlhký, ohnutý alebo zvlnený.
- Pred vložením ohnite, poskladajte a zarovnajte okraje papiera.

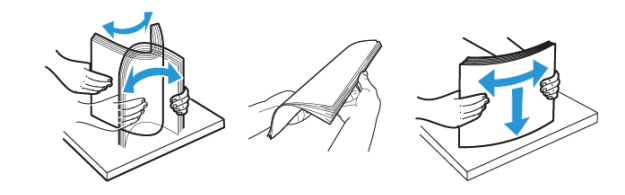

- Nepoužívajte papier, ktorý bol orezaný alebo upravovaný ručne.
- Nemiešajte rôzne formáty, gramáže alebo typy papiera v rovnakom zásobníku.
- Uistite sa, že na ovládacom paneli počítača alebo tlačiarne je správne nastavená veľkosť a typ papiera.
- Papier skladujte podľa odporúčaní výrobcu.

### Identifikácia miest zaseknutia

- Keď je funkcia Jam Assist (Asistent pri zaseknutí) nastavená na On (Zap), tlačiareň po odstránení zaseknutej stránky vyprázdni prázdne stránky alebo stránky s čiastočnými výtlačkami. Skontrolujte, či sa vo vašich výtlačkoch nenachádzajú prázdne stránky.
- Keď je funkcia Jam Recovery (Obnova po zaseknutí) nastavená na On (Zap) alebo Auto, tlačiareň znovu vytlačí zaseknuté stránky.

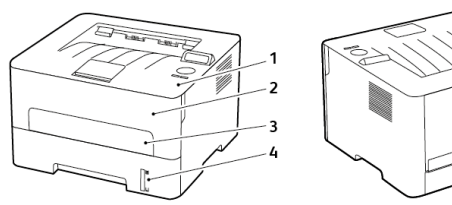

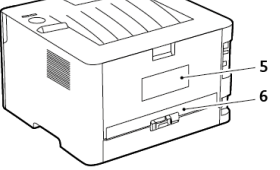

- 1. Štandardný výstupný zásobník
- 2. Predné dvierka
- 3. Ručný podávač
- 4. Štandardný zásobník na 250 listov
- 5. Zadné dvierka
- 6. Duplexná jednotka

## Zaseknutie papiera v zásobníku

1. Vyberte zásobník.

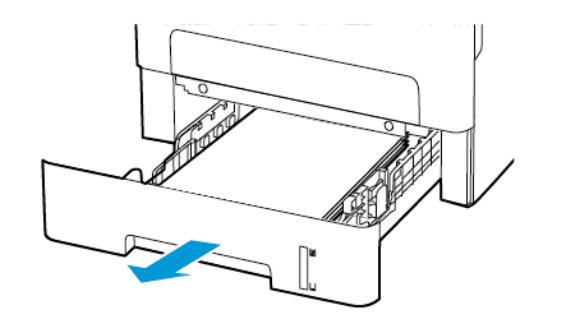

- 2. Odstráňte zaseknutý papier.
  - Poznámka: Uistite sa, že ste odstránili všetky kúsky papiera.

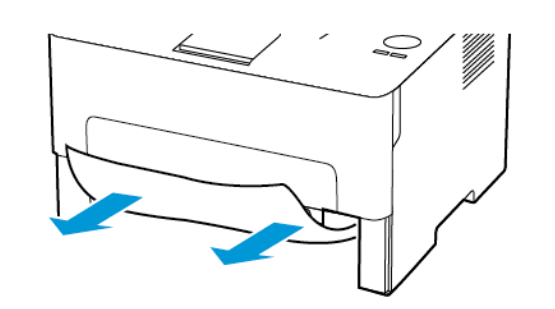

3. Vložte zásobník.

## Zaseknutie papiera v predných dvierkach

- 1. Otvorte predné dvierka.
  - Varovanie: Aby ste predišli poškodeniu elektrostatickým výbojom, dotknite sa ktoréhokoľvek odkrytého kovového rámu tlačiarne predtým, ako vojdete alebo sa dotknete vnútorných častí.

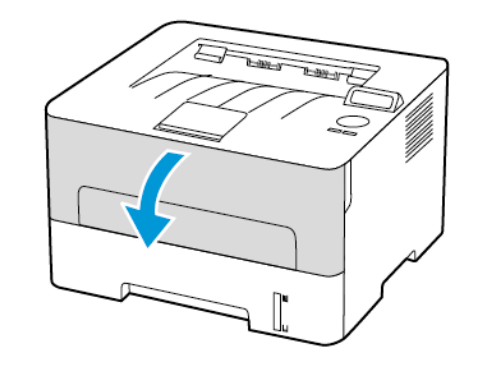

2. Vyberte zobrazovaciu jednotku.

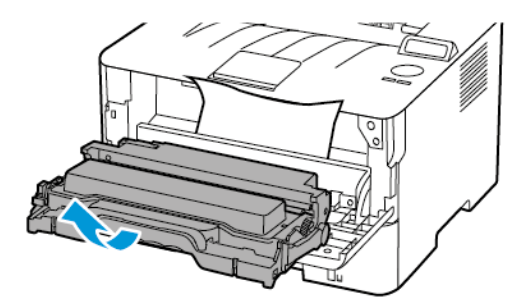

- Varovanie: Nevystavujte zobrazovaciu jednotku priamemu svetlu dlhšie ako 10 minút. Dlhodobé vystavenie svetlu môže spôsobiť problémy s kvalitou tlače.
- Varovanie: Nedotýkajte sa fotovodiča valca. Ak tak urobíte, môže to mať vplyv na kvalitu budúcich tlačových úloh.

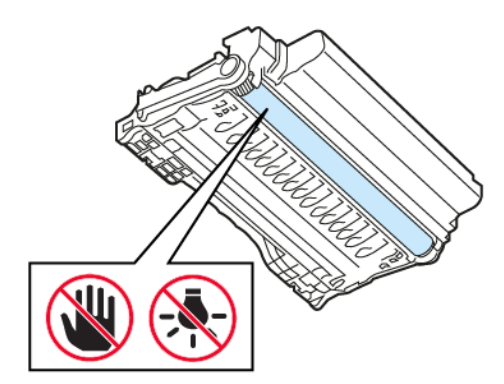

3. Odstráňte zaseknutý papier.

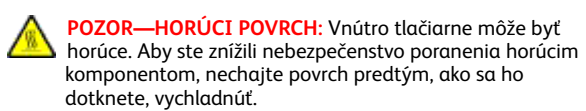

Poznámka: Uistite sa, že ste odstránili všetky kúsky papiera.

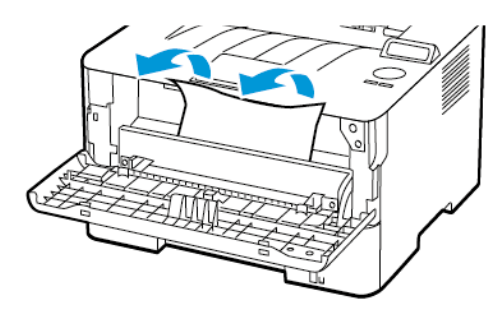

4. Vložte zobrazovaciu jednotku.

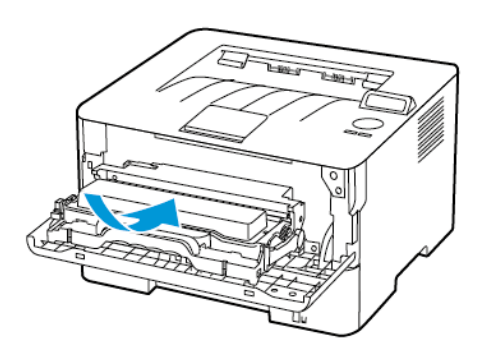

5. Zatvorte dvierka.

## Zaseknutie papiera v zadných dvierkach

1. Otvorte zadné dvierka.

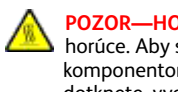

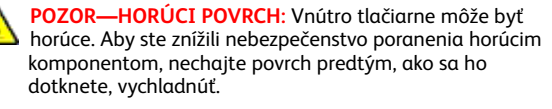

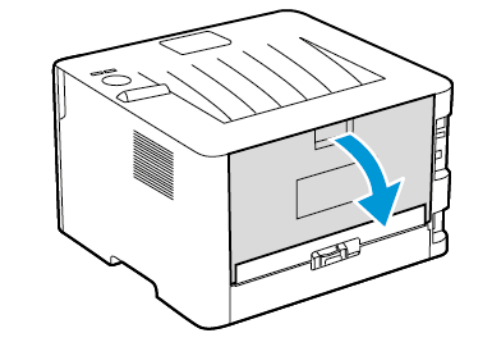

2. Otvorte prístupové dvierka zapekacej jednotky.

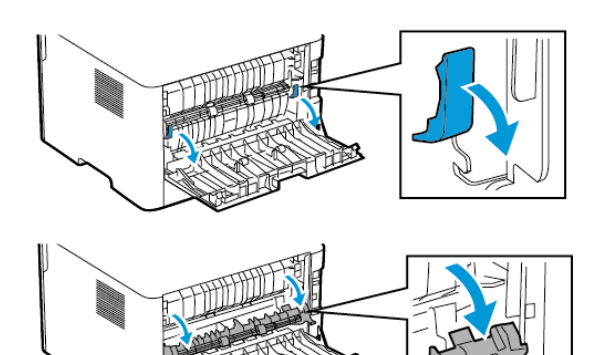

- 3. Odstráňte zaseknutý papier.
  - Poznámka: Uistite sa, že ste odstránili všetky kúsky papiera.

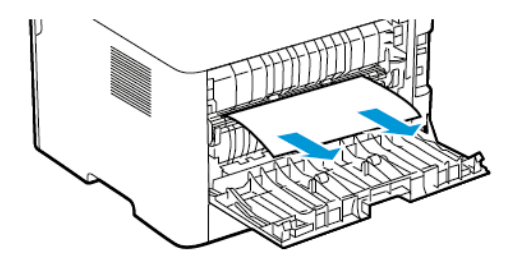

- 4. Zatvorte prístupové dvierka zapekacej jednotky.
- 5. Zatvorte zadné dvierka.

## Zaseknutie papiera v duplexnej jednotke

- 1. Vytiahnite duplexnú jednotku a potom odstráňte zaseknutý papier.
  - Varovanie: Aby ste predišli poškodeniu elektrostatickým výbojom, dotknite sa ktoréhokoľvek odkrytého kovového rámu tlačiarne predtým, ako vojdete alebo sa dotknete vnútorných častí.

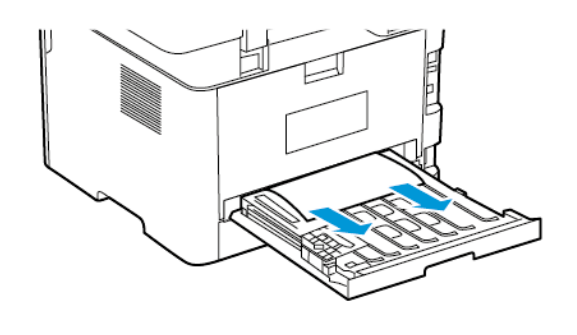

Poznámka: Uistite sa, že ste odstránili všetky kúsky papiera.

2. Vložte duplexnú jednotku.

# Zaseknutie papiera v štandardnom výstupnom zásobníku

Odstráňte zaseknutý papier.

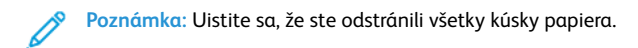

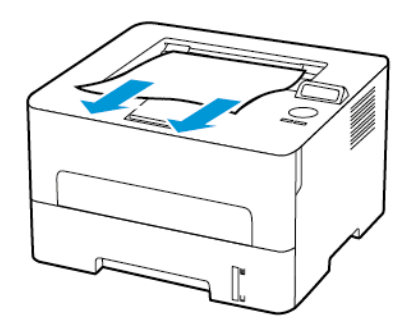

## Zaseknutie papiera v ručnom podávači

Odstráňte zaseknutý papier.

Poznámka: Uistite sa, že ste odstránili všetky kúsky papiera.

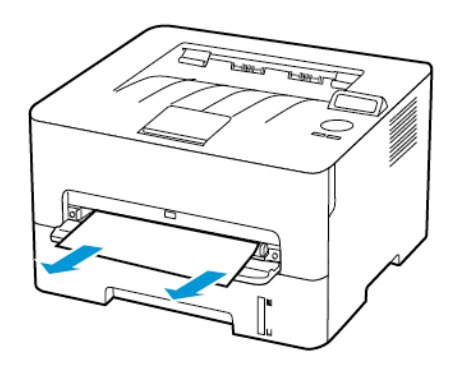

© 2021 Xerox Corporation. Všetky práva vyhradené. Xerox® je ochranná známka spoločnosti Xerox Corporation v USA a ďalších krajinách.

Apple®, iPad®, iPhone®, iPod®, iPod touch®, AirPrint® a logo AirPrint ® sú ochranné známky alebo registrované ochranné známky spoločnosti Apple Inc. v USA a ostatných krajinách. Webová tlačová služba Google Cloud Print™, webová poštová služba Gmail™ a mobilná technologická platforma Android™ sú ochranné známky spoločnosti Google, Inc. Microsoft®, Windows Vista®, Windows®, Windows Server® a OneDrive® sú registrované ochranné známky spoločnosti Microsoft Corporation v USA a ostatných krajinách. Mopria je ochranná známka Mopria Alliance. Wi-Fi CERTIFIED Wi-Fi Direct® je ochranná známka Wi-Fi Alliance. Všetky ostatné ochranné známky sú majetkom príslušných vlastníkov. 702P08611

BR32749

607E39600

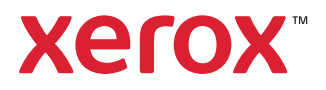